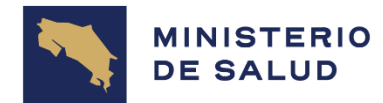

GOBIERNO DE COSTA RICA MANUAL DE LLENADO DE FORMULARIO DE SOLICITUD DE INCLUSIÓN AL SORTEO DE PLAZAS PARA EL SERVICIO SOCIAL OBLIGATORIO

DEPARTAMENTO DE TECNOLOGÍAS DE INFORMACIÓN Y COMUNICACIÓN

UNIDAD DE GESTIÓN DE SERVICIOS

Mayo 2025

| MINISTERIO<br>DE SALUD DE COSTA RICA | MINISTERIO DE SALUD DE COSTA RICA<br>DEPARTAMENTO DE TECNOLOGÍAS DE INFORMACIÓN Y COMUNICACIÓN<br>UNIDAD DE GESTIÓN DE SERVICIOS |                             |
|--------------------------------------|----------------------------------------------------------------------------------------------------|-----------------------------|
|                                      | Manual de llenado de formulario de Solicitud de Inclusión al<br>Sorteo de Plazas para el Servicio Social Obligatorio             | PÁGINA 2 DE 8               |
|                                      |                                                                                                    | FECHA DE EMISIÓN: Mayo 2025 |
|                                      |                                                                                                    | VERSIÓN: 2                  |

# Contenido

| Procedimiento para la inscripción       | 3 |
|-----------------------------------------|---|
| Registro para el llenado del formulario | 4 |
| Llenado del formulario                  | 4 |
| Confirmación de llenado del formulario  | 7 |
| Impresión de formulario                 | 8 |
| Desde el celular                        | 9 |
| Reingreso al formulario                 | 9 |

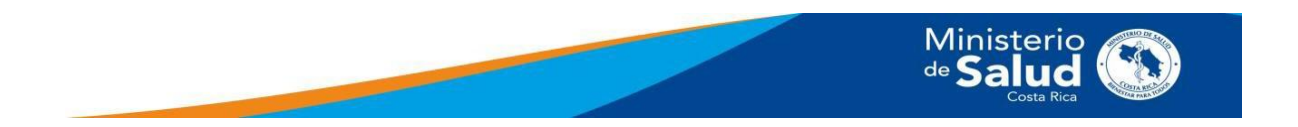

| MINISTERIO<br>DE SALUD DE COSTA RICA | MINISTERIO DE SALUD DE COSTA RICA<br>DEPARTAMENTO DE TECNOLOGÍAS DE INFORMACIÓN Y COMUNICACIÓN<br>UNIDAD DE GESTIÓN DE SERVICIOS |                             |
|--------------------------------------|----------------------------------------------------------------------------------------------------|-----------------------------|
|                                      | Manual de llenado de formulario de Solicitud de Inclusión al<br>Sorteo de Plazas para el Servicio Social Obligatorio             | PÁGINA 3 DE 8               |
|                                      |                                                                                                    | FECHA DE EMISIÓN: Mayo 2025 |
|                                      |                                                                                                    | VERSIÓN: 2                  |

## Procedimiento para la inscripción

Ante una visión de modernización y transformación digital en las instituciones públicas, el Ministerio de Salud implementa esta herramienta para el sorteo de plazas para el Servicio Social Obligatorio. El objetivo de este manual es guiarle en el proceso y la mecánica para cumplir con el requisito solicitado.

El procedimiento de inscripción es el siguiente:

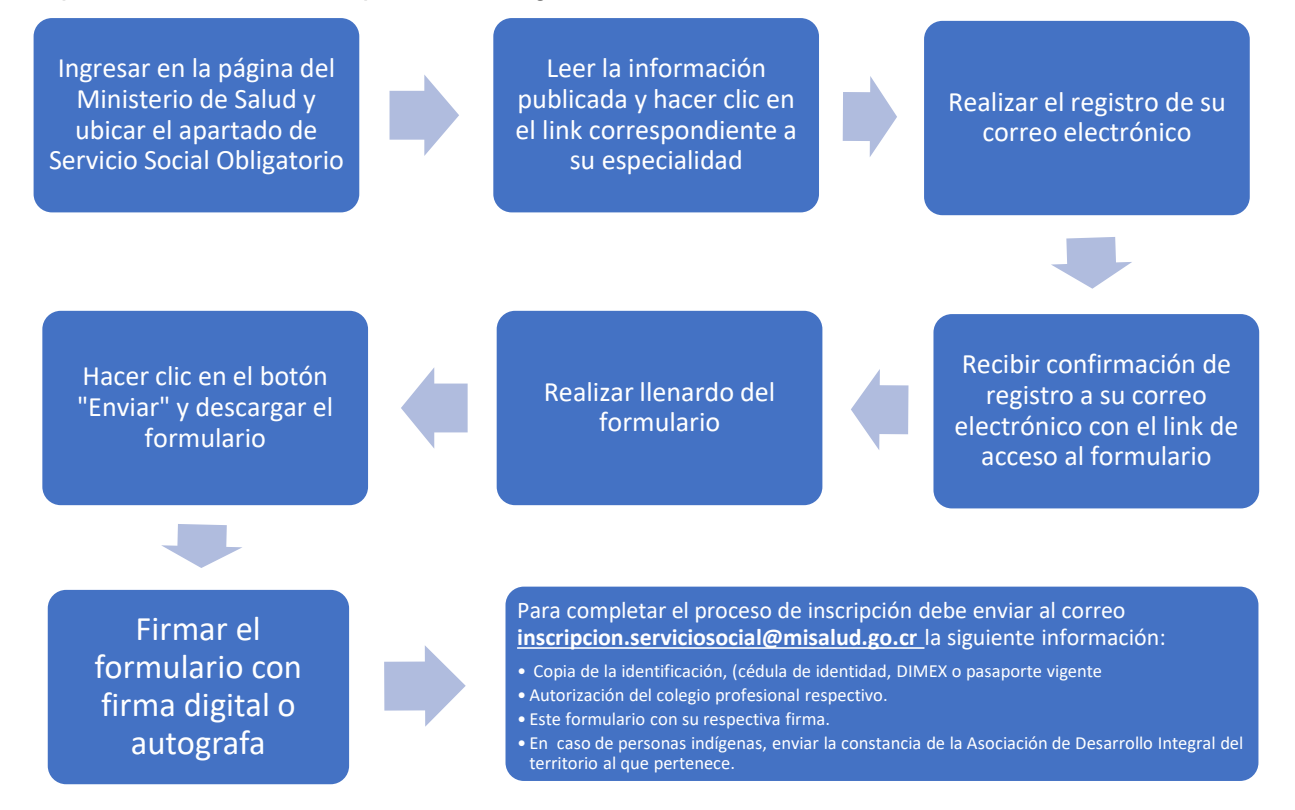

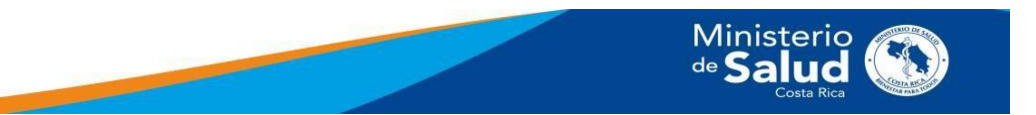

| MINISTERIO<br>DE SALUD DE COSTA RICA | MINISTERIO DE SALUD DE COSTA RICA<br>DEPARTAMENTO DE TECNOLOGÍAS DE INFORMACIÓN Y COMUNICACIÓN<br>UNIDAD DE GESTIÓN DE SERVICIOS |                             |
|--------------------------------------|----------------------------------------------------------------------------------------------------|-----------------------------|
|                                      | Manual de llenado de formulario de Solicitud de Inclusión al<br>Sorteo de Plazas para el Servicio Social Obligatorio             | PÁGINA 4 DE 8               |
|                                      |                                                                                                    | FECHA DE EMISIÓN: Mayo 2025 |
|                                      |                                                                                                    | VERSIÓN: 2                  |

## Registro para el llenado del formulario

Lea cuidadosamente las indicaciones publicadas en la página del Ministerio de Salud, en la sección del Servicio Social Obligatorio.

Al hacer clic en el enlace correspondiente a su especialidad, se mostrará la siguiente pantalla:

Puede que tenga que registrarse para participar en esta encuesta. Por favor, cumplimente la información y volveremos a enviarle un enlace inmediatamente.

| Nombre/s                                        | Apellido/s                   |  |  |
|-------------------------------------------------|------------------------------|--|--|
| Introduzca su nombre de pila                    | Introduzca su(s) apellido(s) |  |  |
| Dirección de e-mail *                           |                              |  |  |
| Introduzca dirección de correo electrónico      |                              |  |  |
| Campos marcados con asterisco son obligatorios. |                              |  |  |

Regístrese ahora

Esta pantalla permite su registro para completar el formulario, debe anotar su nombre, apellidos y su correo electrónico.

#### Importante

Al anotar su correo electrónico, debe tener cuidado de no presionar la tecla espaciadora, pues la aplicación toma el espacio como parte del correo y le mostrará un mensaje de error que indica: La dirección de correo electrónico no es válida. Por favor, corríjala y vuelva a intentarlo.

Una vez anotada la información, se mostrará la siguiente pantalla:

## Gracias por registrarse.

Usted recibirá un correo electrónico en breve.

**El registro debe realizarlo sólo una vez**. Si volviera a ingresar al enlace y anota el mismo correo electrónico, la aplicación le mostrará un mensaje que ya se encuentra registrado. En caso de alguna falla, comunicarse al correo <u>inscripcion.serviciosocial@misalud.go.cr</u>

## Llenado del formulario

Una vez realizado el proceso de registro, recibirá un correo electrónico, como se muestra a continuación:

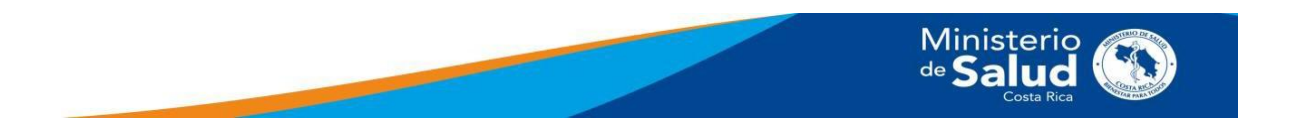

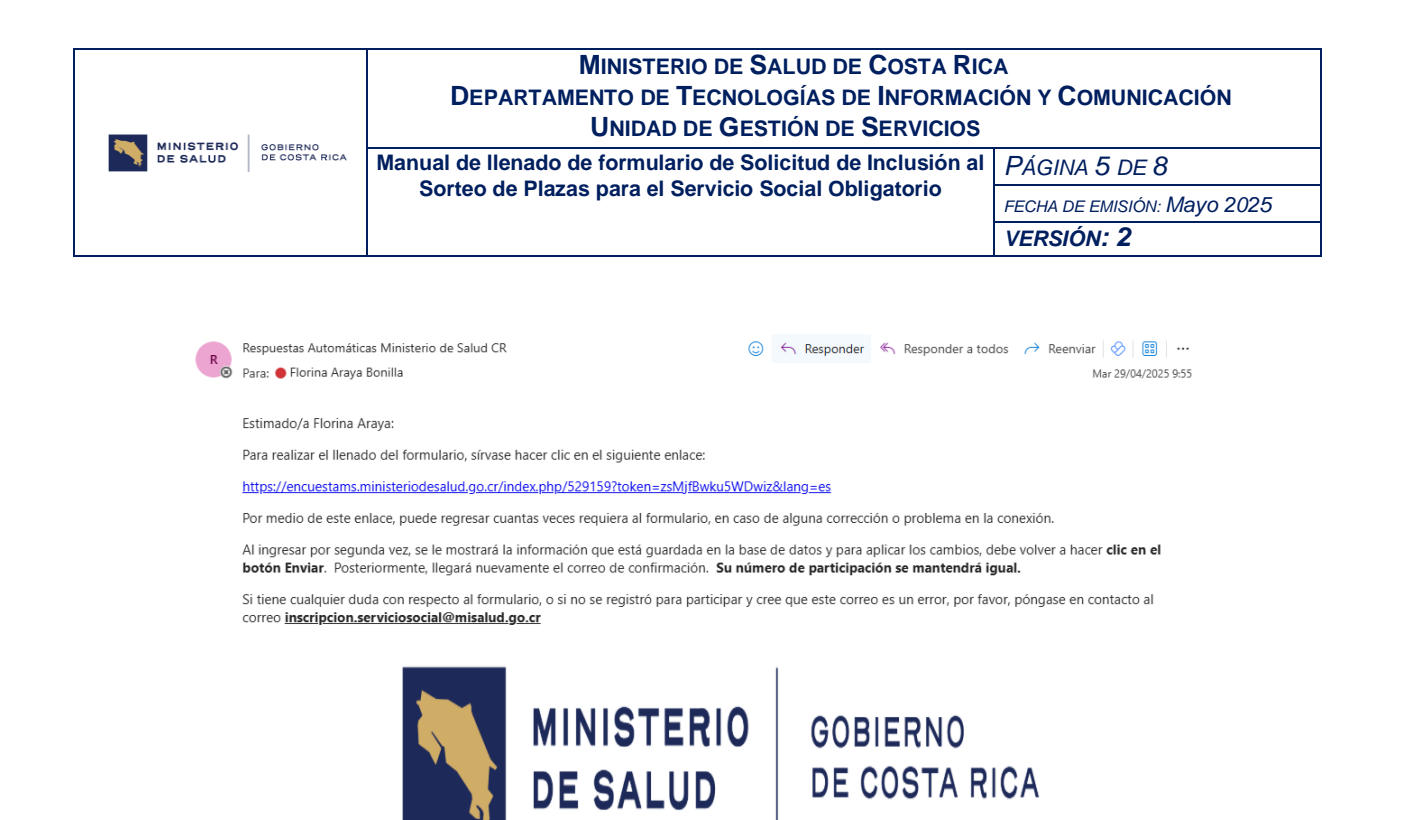

Al hacer clic en el enlace se mostrará el formulario:

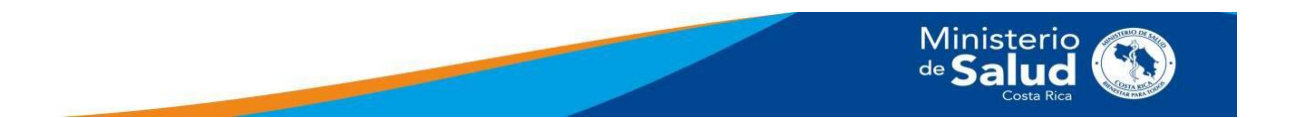

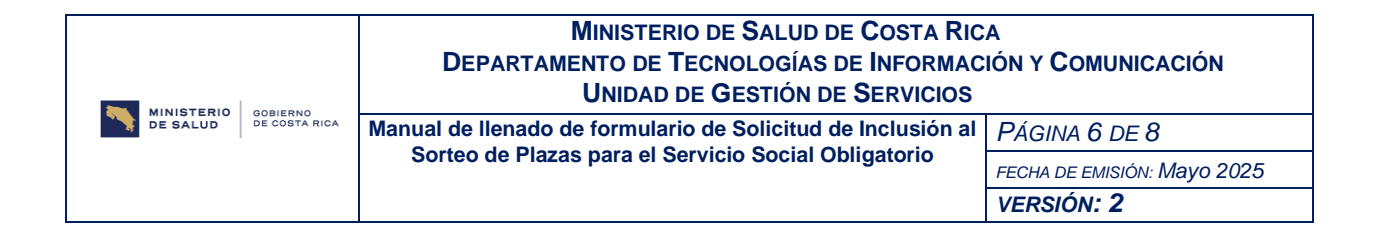

| <text></text>                                                                                                    | un siguieries desumeries can skilgebries y deber ser aduriades                                                                                                    | n a sub-farwularia para anyyintar la inanjarika ai antana                                                                                                    |
|----------------------------------------------------------------------------------------------------|----------------------------------------------------------------------------------------------------|----------------------------------------------------------------------------------------------------|
| <form></form>                                                                                                    | <ul> <li>Copie de la Merci Financia, (altrica de Mercinica, OMER e para;</li> <li>Colorización del coloria en l'extensi reconstina.</li> </ul>                                                                                                    | agantar of geniar                                                                                                    |
| <form></form>                                                                                                    | <ul> <li>a. Bein forweiterin ann as respective forwa.</li> <li>b. Be ei anna de persona beilgeran, deire adjuriter in annalarate.</li> </ul>                                                                                                    | a emilità per la Socalazión de Securella Integral del Invitaria al que performen.                                                                                                    |
| <form></form>                                                                                                    | N8-40480-P-01                                                                                                    |                                                                                                    |
| <form></form>                                                                                                    |                                                                                                    | NISTERIO                                                                                                    |
| <form></form>                                                                                                    |                                                                                                    | SALLID DE COSTA RICA                                                                                                    |
| <form></form>                                                                                                    |                                                                                                    | SALOD                                                                                                    |
| <form></form>                                                                                                    |                                                                                                    |                                                                                                    |
| <form></form>                                                                                                    |                                                                                                    |                                                                                                    |
| <form></form>                                                                                                    | * cepecareae.                                                                                                    | B belanders var de in stysterin system                                                                                                    |
| <form></form>                                                                                                    | Per laver energies. V                                                                                                    |                                                                                                    |
| <form></form>                                                                                                    |                                                                                                    |                                                                                                    |
| <form></form>                                                                                                    | * nombre completo del solicitante:                                                                                                    |                                                                                                    |
| <form></form>                                                                                                    |                                                                                                    | Nambus                                                                                                    |
| <form></form>                                                                                                    |                                                                                                    | Piere quilin                                                                                                    |
| <form></form>                                                                                                    |                                                                                                    | In particular in a second second se |
| <form></form>                                                                                                    |                                                                                                    |                                                                                                    |
| <form></form>                                                                                                    |                                                                                                    |                                                                                                    |
| <form></form>                                                                                                    | Número de cédula, Dimex o pacaporte vigente:                                                                                                    |                                                                                                    |
| <form></form>                                                                                                    |                                                                                                    |                                                                                                    |
| <image/> <form></form>                                                                                                    |                                                                                                    |                                                                                                    |
| <form></form>                                                                                                    | 0<br>Antwalan Die galtans y als antwal bilde                                                                                                    |                                                                                                    |
| <form><form></form></form>                                                                                                    |                                                                                                    |                                                                                                    |
| <form></form>                                                                                                    | *                                                                                                    | . –                                                                                                    |
| <form></form>                                                                                                    | Arosinda                                                                                                    |                                                                                                    |
| <form></form>                                                                                                    |                                                                                                    | B Brinnelmen werde inschaftenien spelemen                                                                                                    |
| <form></form>                                                                                                    | Par lavar magia                                                                                                    |                                                                                                    |
| <form></form>                                                                                                    |                                                                                                    |                                                                                                    |
| <form></form>                                                                                                    | Anoce el distrito:                                                                                                    |                                                                                                    |
| <form></form>                                                                                                    |                                                                                                    |                                                                                                    |
| <form><form></form></form>                                                                                                    | SIC                                                                                                    |                                                                                                    |
| <form><pre>s a care statustication ( care s a factor for a statustication ) ( care s a factor for a statustication ) ( care a care care care care care care ca</pre></form>                                                                                                    | EFE                                                                                                    | S o gundada la la constance de constance                                                                                                    |
| <form><pre>class statements class statements class statements</pre></form>                                                    | CJE                                                                                                    |                                                                                                    |
| <form><pre>encement preservement preservement pre</pre></form>                                                   | EJE                                                                                                    |                                                                                                    |
|                                                                                                    |                                                                                                    |                                                                                                    |
| <form><pre>grad grad starts triggerst</pre></form>                                                                                                    | 1 ment 12002                                                                                                    |                                                                                                    |
| <pre>spreaded particle holgsprei</pre>                                                                                                    | A Present IEE/CEE                                                                                                    |                                                                                                    |
| I solution to prove the two constructions are the two constructions are the two constructions                                                                        | Arman 100400     Corres statements                                                                                                    |                                                                                                    |
| In the constraint of the constraint of the co                                                                        | Come according     Come according     curves interference     curves according                                                                                                    |                                                                                                    |
| <form><pre>state as a state as a state</pre></form>                                                   | Companying indigenes                                                                                                    |                                                                                                    |
| # concernence                                                                                                    | Come simutification     come simutification      come simutification      come simutificati |                                                                                                    |
| Exercise statistical exercises       Image: Statistical exercises     Image: Statistical exercises   The statistical exercises of the statistical exercises of the statis                                                                                                    |                                                                                                    |                                                                                                    |
|                                                                                                    | Come a lateral lateral     Come a lateral lateral     Come a lateral lateral                                                                                                    |                                                                                                    |
| In the second second                                                                        |                                                                                                    |                                                                                                    |
| energenergenergenergenergenergenergener                                                                                                    |                                                                                                    |                                                                                                    |
| tma:<br>The add where the branching of the site is the space property in the second dear-time digit.<br>The a terminant of formularing, hage dife on al botis "Enviro"<br>Les instrucciones pare la impressión del formulario se la mestario is a costinuación<br>terminant del formulario se la mestario is a costinuación<br>terminant del formulario s | A municipal and a second second se                                                                                                    |                                                                                                    |
| tm:<br>the sade of the second of the second of the second second se                                                                   | Correct ESE CEE      Correct ESE CEE      Corr |                                                                                                    |
| reaced where the measure of the measure region is the second and the measure of the measure of t                                                                     | Companying and approximation of a similar and approximation of a similar and approximati |                                                                                                    |
| nerezente active en lorenzagori (narezente narezente narezente activente e particular)<br>Mare tramminar al formulario, haga clic an al hoton "Exviar"<br>Las instrucciones para la imprazión dal formulario se la mostraria a costinuación<br>Exar<br>Ministerio                                                                                                    |                                                                                                    |                                                                                                    |
| Pera tarminar al formulario, haga dic an al botón "Enviar"<br>Las instrucciones para la ingrasión del formulario se la mostraria a continuación<br>sur<br>Surar                                                                                                    |                                                                                                    |                                                                                                    |
| Las instruccionas para la ingrazión del formulario se la mentraria a continuación<br>ente<br>Ministerio                                                                                                    |                                                                                                    |                                                                                                    |
| Ministerio                                                                                                    |                                                                                                    |                                                                                                    |
| Ministerio                                                                                                    | Comes interested     Comes interested     Comes interested      Comes interested    |                                                                                                    |
| Ministerio                                                                                                    | Corres discontance     Corres discontance     Corres discontanc |                                                                                                    |
| Ministerio                                                                                                    | Corres action of the second second seco |                                                                                                    |
| Ministerio 🦓                                                                                                    | Correct EEE CEE      Correct EEE CEE      Corr |                                                                                                    |
|                                                                                                    | Correct ESE COSE      Correct SEE COSE      Correct SEE COSE  |                                                                                                    |

| MINISTERIO<br>DE SALUD DE COSTA RICA | MINISTERIO DE SALUD DE COSTA RICA<br>DEPARTAMENTO DE TECNOLOGÍAS DE INFORMACIÓN Y COMUNICACIÓN<br>UNIDAD DE GESTIÓN DE SERVICIOS |                             |
|--------------------------------------|----------------------------------------------------------------------------------------------------|-----------------------------|
|                                      | Manual de llenado de formulario de Solicitud de Inclusión al<br>Sorteo de Plazas para el Servicio Social Obligatorio             | PÁGINA 7 DE 8               |
|                                      |                                                                                                    | FECHA DE EMISIÓN: Mayo 2025 |
|                                      |                                                                                                    | VERSIÓN: 2                  |

A continuación, se explica cada uno de los puntos indicados:

- 1. **Para algunos sorteos** se muestra la pregunta "Renuncia a participar del sorteo", esta se mostrará para las especialidades que si cuenten con plazas.
- 2. <u>Es fundamental, para terminar el llenado del formulario, que haga clic en el botón</u> <u>"Enviar".</u>

#### Confirmación de llenado del formulario

Al hacer clic en el botón "Enviar", se mostrará la pantalla de confirmación que su información suministrada fue guardada satisfactoriamente.

En el caso de las especialidades con sorteo, se mostrará de la siguiente forma:

Su información ha sido registrada correctamente.

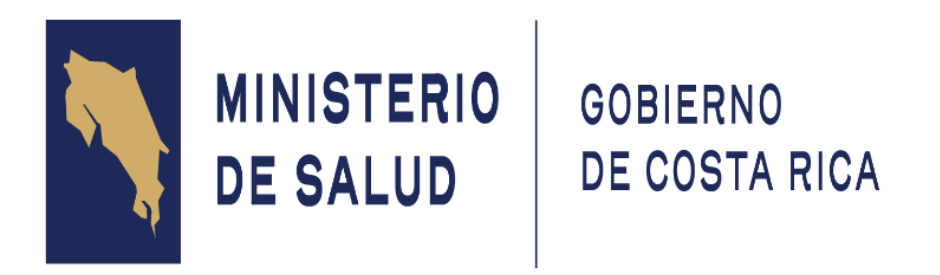

Su número de participación

🖨 Imprimir sus respuestas.

# Para las especialidades que no cuentan con sorteo, no se mostrará el número de participación.

A continuación, se enviará un correo de confirmación de llenado del formulario, como se muestra a continuación (imagen ilustrativa con número de participación):

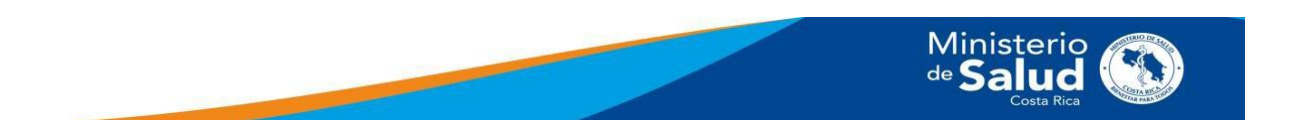

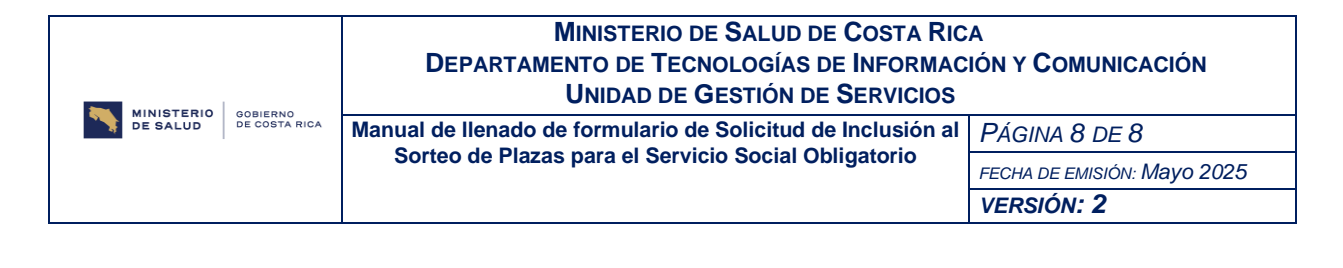

Confirmación de llenado de Solicitud de Inclusión de Sorteo de Plazas Servicio Social

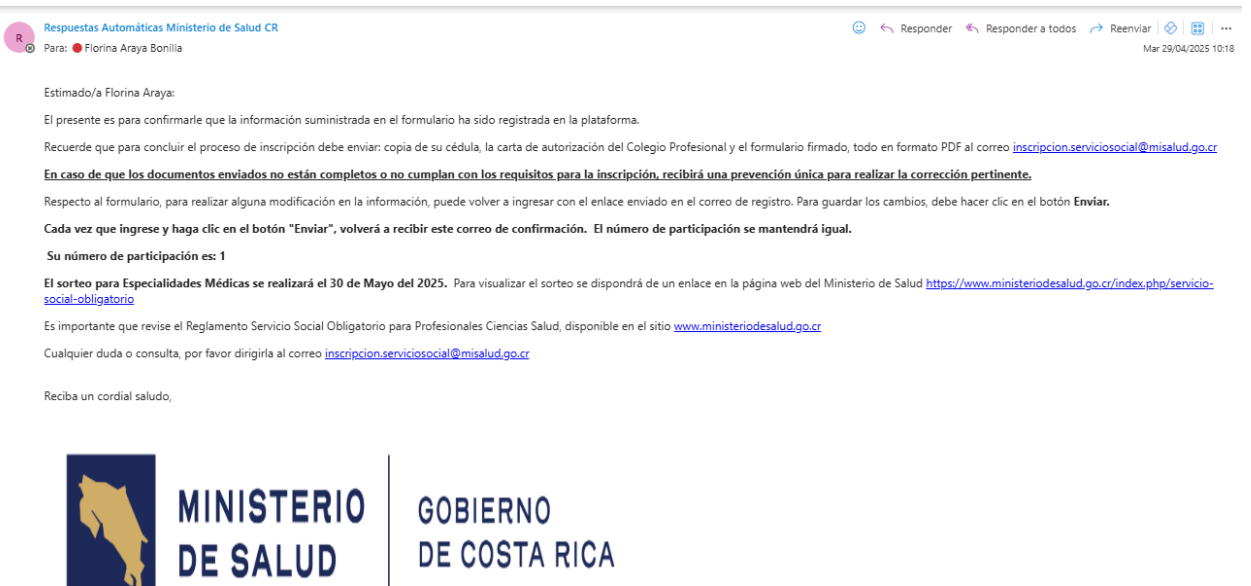

Donde se indica el número de participación, la información del día del sorteo. Cabe aclarar que el correo de confirmación no contiene o adjunta las respuestas brindadas, este proceso se explica a continuación.

## Impresión de formulario

Para la impresión de las respuestas, solamente cuenta con esta opción para hacerlo.

La opción de impresión se muestra en la parte inferior izquierda:

Su información ha sido registrada correctamente.

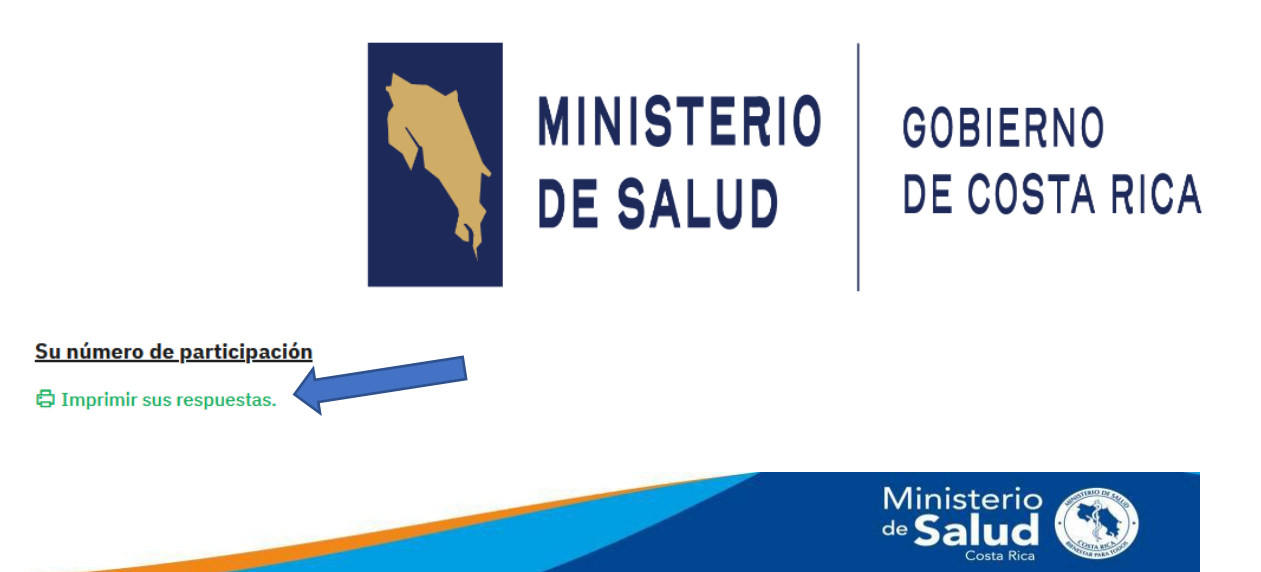

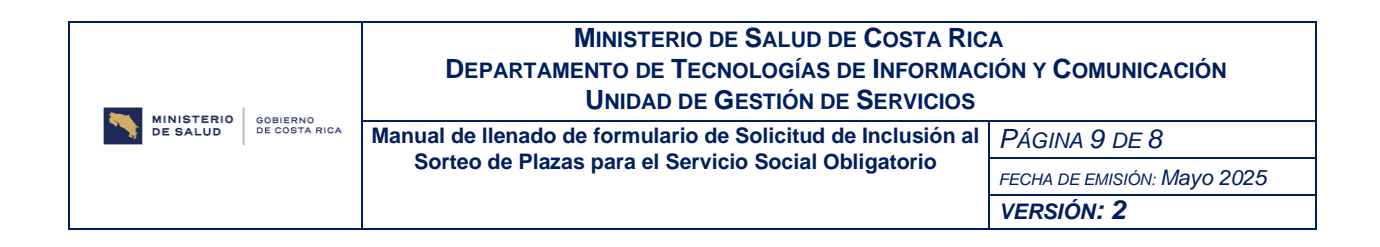

Al hacer clic en el botón "Imprimir sus respuestas", se mostrará en pantalla la siguiente imagen:

| Exporte estas re              | espuestas como PDF: Exportar a PDF                                          | Exporte estas respuestas como<br>Exportación PDF queXML | o queXML PDF:                                  |
|-------------------------------|-----------------------------------------------------------------------------|---------------------------------------------------------|------------------------------------------------|
| Denominaciór<br>Médicas) (529 | n del formulario (ID): Solicitud de Inc<br>159)                             | lusión al Sorteo de Plazas para el S                    | ervicio Social(Especialidades                  |
| (1231)                        |                                                                             |                                                         |                                                |
|                               | Especialidad: (33759)<br>Tipo: (!/list-dropdown)                            | A1 - Especialidad Médica en Acupuntura.                 |                                                |
|                               | Nombre completo del solicitante:<br>(33760)<br>Tipo: (Q/multiple-short-txt) | Prueba<br>Prueba                                        | Nombre: (33804)<br>Primer apellido:<br>(33805) |
|                               |                                                                             | Prueba                                                  | Segundo apellido:<br>(33806)                   |
|                               | Número de cédula, Dimex o pasapor-<br>te vieente:                           | Prueba                                                  |                                                |

Debe hacer clic en el botón "Exportar a PDF" para descargar el formulario con sus respuestas. Según la configuración de su equipo, el archivo descargado puede ir a la carpeta "Descargas" o "Documentos".

Esto aplica también, cuando la descarga la realiza desde su celular.

## Desde el celular

El llenado del formulario puede realizarlo desde su teléfono celular. La mecánica sería igual a la antes descrita.

Para visualizar las pantallas para adjuntar archivos podría que movilizarse por la pantalla para visualizarlas.

El archivo de la impresión de las respuestas quedaría almacenado en su dispositivo.

## Reingreso al formulario

Puede realizar el reingreso al formulario utilizando el mismo enlace del correo de confirmación.

Si realiza el reingreso desde el mismo dispositivo (computadora o celular) donde llenó la información, podrá ingresar directamente al formulario y realizar cambios. No olvide hacer clic en el botón "Enviar", para que los cambios sean guardados.

Por otra parte, si necesita el reingreso para descargar el formulario, puede hacerlo mediante el link del correo de confirmación, debe hacer clic en el botón "Enviar" para que se muestre la pantalla de confirmación y utilizar la opción de "Imprimir sus respuestas".

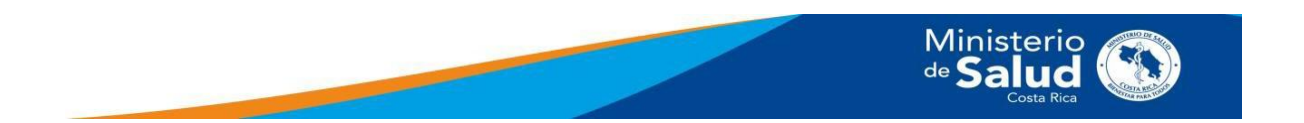